May 19, 2025

## **DIGIPRiS: Online Regulation**

# **Clinical Trials**

México logra afiliaciór máximo foro mundial dispositivos médicos

Continue

COMUNICADO Assessa processo de abbrecido de registres sectores de abbrecido de

realize anotariae and vacu

03 de novambra de 2023 Avanza proceso de obtención de

egistros sanitarios para vacunas contra COVID-19

## User Manual: Access to the platform, profiles and roles

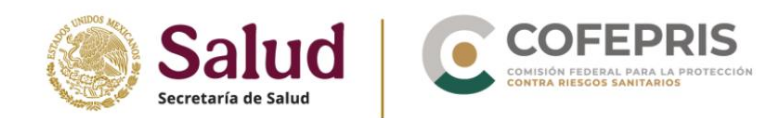

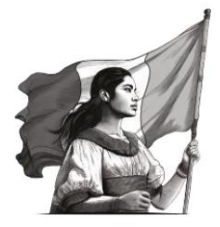

### Access to the platform, profiles and roles

**DIGIPRIS: Online Regulation** is the platform for procedures and services of the Federal Commission for the Protection against Sanitary Risks (Cofepris), where you can request authorizations for Clinical Trials (research protocols involving human subjects) in all their forms, as well as modifications or amendments to the protocol authorization.

#### Homoclaves of procedures:

COFEPRIS-04-010: Request for Authorization of Research Protocol on Human Beings, in all its modalities:

- ÿ Modality A: Medicines, Biological or Biotechnological
- ÿ Modality B: Medications (Bioequivalence Studies)
- ÿ Modality C: New resources (Studies of materials, grafts, transplants, prostheses, physical, chemical and surgical procedures) and other methods of prevention, diagnosis, treatment and rehabilitation carried out on human beings, except for pharmacological ones)
- ÿ Modality D: Risk-free research (observational studies that use documentary research techniques and methods, and those in which no intentional intervention or modification is made to the physiological, psychological, and social variables of the research subjects)

COFEPRIS-09-012 Request for Modification or Amendment to the Research Protocol Authorization.

Through this Manual, the user will learn about the different types of roles and profiles through which the request for homoclave procedures COFEPRIS-04-010 and COFEPRIS-09-012 can be made.

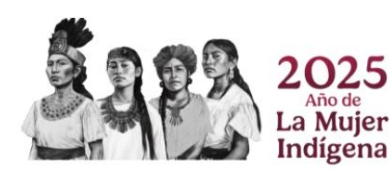

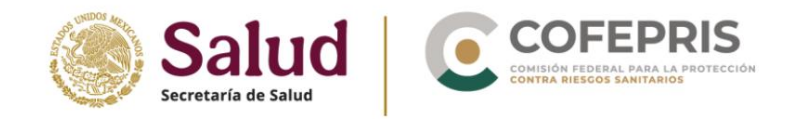

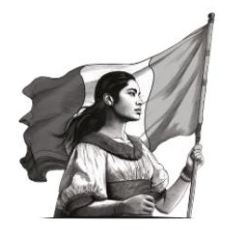

### Content

| Accessing the system and creating a profile              |                  |    |
|----------------------------------------------------------|------------------|----|
| Logout                                                   |                  |    |
| Roles and Permissions                                    |                  |    |
| Assign roles and permissions to individuals              |                  | 9  |
| Revoke roles and permissions from individuals            |                  | 13 |
| Review previously assigned roles and permissions, active | e and/or revoked | 15 |

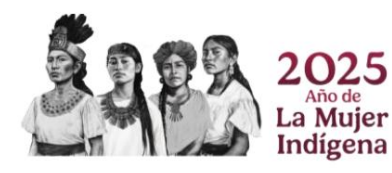

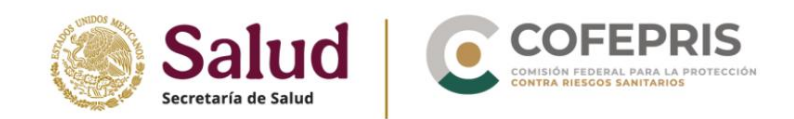

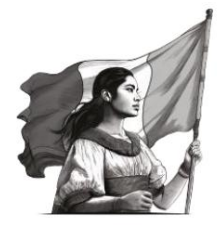

#### Accessing the system and creating a profile

- 1. To access the DIGIPRiS: Online Regulation platform, go to www.gob.mx/cofepris, go to the "Links of Interest" section, click on "DIGIPRIS: Online Regulation," go to the "Clinical Trials Research" section, and click on the "Access here" button.
- 2. Once on the site, click the "Enter DIGIPRiS: Online Regulation" button. As the account holder, you must log in to the system with your e-signature, or that of the company you represent, and the platform will automatically detect your information and create your profile. The platform's full privacy notice is also available in this section. You can view it by clicking "Show full notice."

|                                                                                                    | Validación de docur                                                                                                    |
|----------------------------------------------------------------------------------------------------|----------------------------------------------------------------------------------------------------|
|                                                                                                    | COFEPRIS DIGITAL                                                                                                    |
| DFEPRIS DIGITAL es la platañ<br>nitaria en México.                                                                                          | orma en linea diseñada para facilitar y agilizar el proceso de gestión de trámites relacionados con la regulación                                                                                                    |
| te sistema permite a los usu<br>rsona en una oficina de COP<br>nicos, enmiendas a solicitude                                                | arios realizar trámites desde cualquier lugar con acceso a internet, eliminando la necesidad de presentarse en<br>EPRIS, Los usuarios pueden realizar diferentes tipos de trámites, como la solicitud de autorización de protocolos<br>a sutorizadas de protocolos, entre otros.                                                                                                    |
| na vez que se presenta un ti<br>visión y aprobación. Los usua<br>alquier actualización o cambi                                              | amite en linea, el sistema automáticamente lo enruta al departamento correspondiente de COFEPRIS para su<br>rios pueden monitorear el estado de sus trámites en linea y recibir notificaciones por correo electrónico sobre<br>o en su estado                                                                                                    |
| digitalización refrenda nuest<br>is. De esta forma, se optimiza                                                                             | ro compromiso como agencia de regulación sanitaria innovadora, que protege la salud de las personas en nuestro<br>y garantiza la confianza, certeza y seguridad en nuestros trámites y servicios                                                                                                    |
|                                                                                                    | Ingresar a COFEPRIS DIGITAL                                                                                                    |
|                                                                                                    | Aviso de privacidad integral de COFEPRIS DIGITAL                                                                                                    |
| ia Comizión Pereral pero la Prot<br>autoridad responsable del uno, tr<br>viactoridad y conformidad con<br>de la Pederación el 36 de enero d | ación estre Mange belereis (CEFFERI), en anticile en Guines M, Coicia Mapies, Ciante en Meiro, C.P. MINA, es la<br>estentes y presente de la ciante este presentes recambas en termó en la cutaria faite se verte relación en medios filies e<br>la dispete por la la deveit an Protección de betes ferences en Pouezión de Suferio Gilganos, antiliante es el Diario Dicial<br>2017, y amás cuentívidas que restrictuite aglicale. |
|                                                                                                    |                                                                                                    |

3. In the next window, select "Access with SAT e-signature."

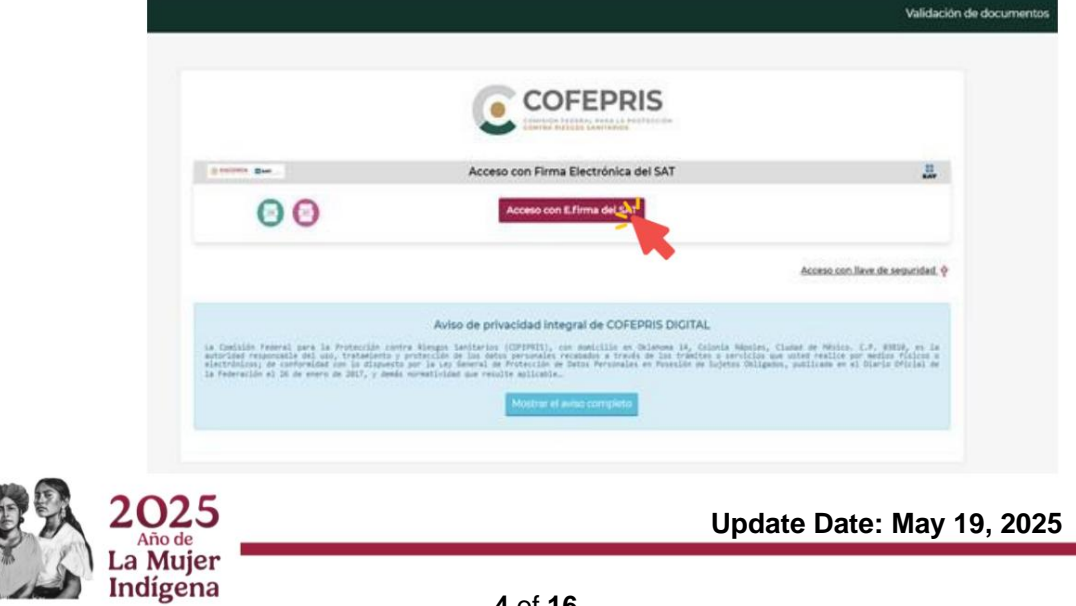

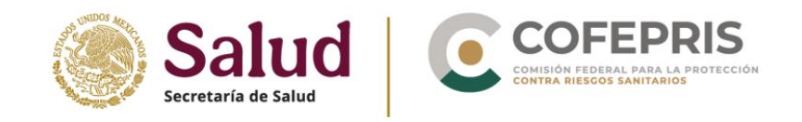

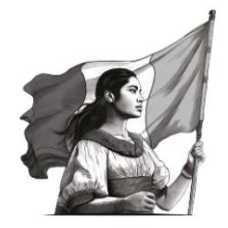

**4.** The platform will display the button to enter the "e.signature Certificate", click and upload the corresponding file (certificate, .cer).

| THE REAL PROPERTY AND INCOMENTS                                                                                                    | Acceso con Firma Electrónica del SAT                                                                                                    |                                                                                                    |
|----------------------------------------------------------------------------------------------------|----------------------------------------------------------------------------------------------------|----------------------------------------------------------------------------------------------------|
| Θ                                                                                                    | Certificado de E.firma                                                                                                    | (Cancelar)                                                                                                    |
|                                                                                                    |                                                                                                    | Acceso con llave de seguridad. 🖗                                                                                                  |
|                                                                                                    | Aviso de privacidad integral de COFEPRIS DIGITAL                                                                                                    |                                                                                                    |
| Comisión federal para la Protecció<br>teridad responsatio del uno, tratad<br>estrolicos de conformidad com la di<br>Teneración el 26 de enero de JRLT, y | n contre Alenges Sectories (COPERSS), con sectific en Oclamos 14, Colonis Népol<br>entre protoción de las astes presentas recodece a través de las trades e a service<br>questa par la la presenta de recursión de ladotas del<br>desis normatividad que resúlte moltante.<br>Montrar el avian completo | re, Clusted de Mésico. C.P. 63018, es la<br>co me uttes realiza por medica fisical o<br>Ignésa, publicade en el Diario Oficial de |

The platform will immediately begin validating the data. Once the validation is complete, the certificate's original data string will appear, along with the date and time the system requested entry.

**5.** Next, click the "Upload private key .key" button and select the file corresponding (private key .key).

|                                     | Validación                                                                                                    |                                   |  |  |
|-------------------------------------|----------------------------------------------------------------------------------------------------|-----------------------------------|--|--|
|                                     |                                                                                                    |                                   |  |  |
| Cartificado                         | Acceso con Firma Electrónica del SAT                                                                                                    | H                                 |  |  |
| tex Ofgitales COMPRIS el elércoles, | Cadesa Original<br>- (serificana as fries<br>- 25 de actuér de 2627, 17:0000 Ofris cer No. ce solicitud                                                                                                    | licita elceso al Sistemo de Trémi |  |  |
| 1279030                             | ETALA 256<br>ETALAHOLIMO/ETITA-OPELITAGNEDAOHIM/CHI<br>ETALAHOLIMO/ETITA-OPELITAGNEDAOHIM/CHI<br>ETALAHOLIMO/ETALAHOLIMO/ET | Cancelar solicitud                |  |  |
| 0                                   | Cargar Ilave privada Jkey                                                                                                    | <u></u>                           |  |  |

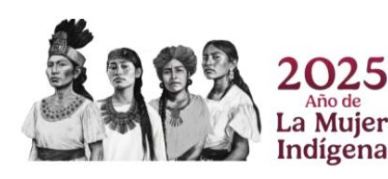

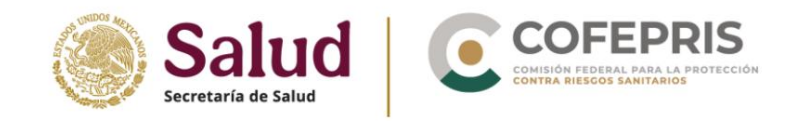

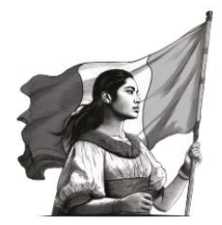

**6.** Next, click the "Upload private key .key" button and select the file corresponding (private key .key).

|                                                                                    | COFEPRIS                                                                                                    |                                                                               |
|------------------------------------------------------------------------------------|----------------------------------------------------------------------------------------------------|-------------------------------------------------------------------------------|
|                                                                                    | CONTRE RYLLOY LAWYERSY                                                                                                    |                                                                               |
| pressent Haar                                                                      | Acceso con Firma Electrónica del SAT                                                                                                    | 프                                                                             |
|                                                                                    |                                                                                                    |                                                                               |
|                                                                                    | Cadena Original                                                                                                    |                                                                               |
| 305E RODRIGO GARCIA JAPATA con CURP GAI                                            | RS56713+PLRPD04 y certificado de 6.firma No. 503030303130303030303030303                                                                                                    | 132303336303539 sollcito acceso al Sistema de Trámi                           |
| 305E ROBEISO GANCIA LAPATA con CURP GAL<br>Ses Digitales COPEPRIS el midrosles, 25 | RESEALINGLEDAR y certificado de 8.º(rea No. DEREDENIMENDIANISIS)<br>de octubre de 2023, 17(47/18 GMT-6 con No. de solicitud el864a7e/f170-4                                                                         | 12198135581559 salicita ecceso el Sisteme de Tráni<br>4057-860e-3770/2218400  |
| 2016 RODAIDU GARCIA LANTA con CARP GAL<br>tes Digitales COMEPRIS el midrocles, 25  | 1896271046,0704 y certificado de Leira No. Nobelefeliadososistetos;<br>de octubre de 2023, 17:47:18 0/7-6 con No. de solicitud el664/e-firo-                                                                        | 122003395001599 selleito ecceso el Sisteme de Tráki<br>4957-8000-377972213405 |
| 2008 MODAIDO GANCIA IANTA con CAMP GAI<br>tes Digitales COMEPRIS el minercoles, 25 | BSSGTINGLEDBE y certificado de f.eirea No. MONDERDINSUBSSBEDIST<br>de octubre de 2023, 17/47/18 GMT-6 con No. de solicitud el664a7e-fl78-<br>de octubre de 2023, 17/47/18 GMT-6 con No. de solicitud el664a7e-fl78- | 12320233520555 selleite ecceso el Sisteme de Tráni<br>6557-0550-3770f2113000  |

- 7. The platform will then display the user's "Home" screen. On this screen
  - ÿ Verify whether access was granted in the name of a natural person ("SF" natural person applicant) or a legal entity ("SM" legal entity applicant).
  - ÿ Assign roles and permissions.
  - ÿ Access the menu to review who has permission to access this account, the assigned roles, and the details of each role.
  - ÿ Revoke previously assigned roles. Access the notifications menu.
  - ÿ Access the information menu. Make a new request.
  - ÿ Review previously completed applications and procedures.

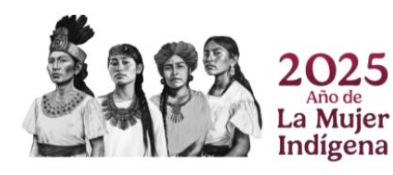

You will be able to:

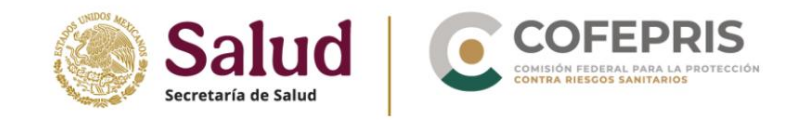

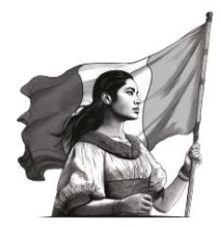

#### Log out

- **1.** From the "Start" menu, click on the organization name to display the menu corresponding.
- 2. To finish, click "Log out."

| DIGIPRIS: REGULACIÓN EN LÍNEA<br>9811012   94 |                                                                                            | Inicio 🗲 🗸 🗸                                                                         | <b>SF</b>                                                  |
|-----------------------------------------------|--------------------------------------------------------------------------------------------|--------------------------------------------------------------------------------------|------------------------------------------------------------|
| * > Portal > GRUPO >                          | Solicitudes realizadas por                                                                 | Iniciar una nueva solicitud de trámite 오<br>Iniciar una nueva solicitud de trámite 🗘 | Cambiar de Rol<br>Solocaria Tuda Persoa Filoa<br>Mi cuenta |
|                                               | COFEPRIS-04-010 Solicitud de Autorización de Protocolo de Investigación en Seres Human     | nos. (4 solicitudes)                                                                 |                                                            |
|                                               | COFEPRIS-09-012     Solicitud de Modificación o Enmienda a la Autorización de Protocolo de | e Investigación. (10 solicitudes)                                                    |                                                            |

#### **Roles and permissions**

Any adult with a valid e-signature and active status may be an applicant within the platform. The applicant is the account holder, who will have control over all information and can activate access to the other roles permitted within the platform.

Two types of applicant user profiles can be created:

- ÿ **Individual Applicant:** This is a person with a CURP (Tax Identification Number), RFC (Registered Taxpayer Identification Number), and an electronic signature from the SAT (Tax Administration Service), who completes the process in their own name as the account holder. For individuals, the first account entry and subsequent review, assignment, or revocation of roles must be made with the electronic signature corresponding to the account holder.
- ÿ Legal Entity Applicant: An organization with a Taxpayer Registration Number (RFC) and an electronic signature from the SAT, which is considered the owner of the transaction. For legal entities, the first account entry and subsequent review, assignment, or revocation of roles must be made with the electronic signature corresponding to the legal representative of the electronic signature with the SAT.

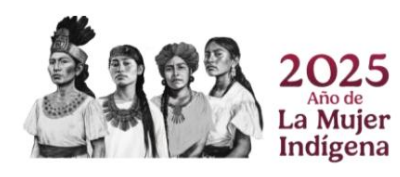

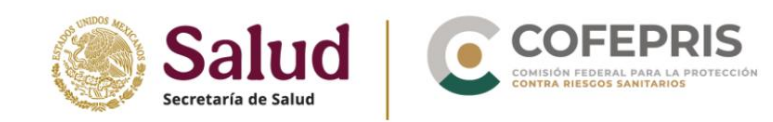

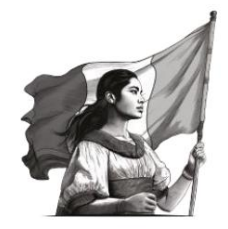

The roles and permissions that the applicant (individual or legal entity) can assign to other people within their account, to be part of the group are:

- ÿ Authorizer: In the case of an individual, this is the account holder (the applicant). In the case of accounts belonging to legal entities, this role will be assigned to the individual identified as the legal representative in the SAT electronic signature certificate. Therefore, the procedures signed by this person will be done on behalf of and as the owner of the legal entity.
- ÿ Editor: A natural person authorized by the applicant to complete or delete applications, view the status of procedures, read resolutions, and download resolution letters.
- ÿ Viewer: A natural person authorized by the applicant who has the power to access information and documents related to the procedures in "read" mode only.

All these roles form a **group**, which can be made up of:

- ÿ Legal person applicant: the authorizer (natural person, legal representative of the person) moral before the SAT), the individuals authorized as editors and viewers
- ÿ **Natural person applicant:** the authorizer (the natural person who owns the RFC with which the started the session), the natural persons authorized as editors and viewers.

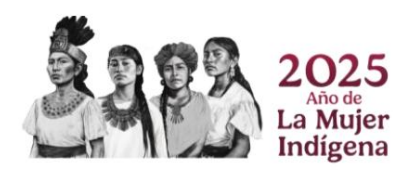

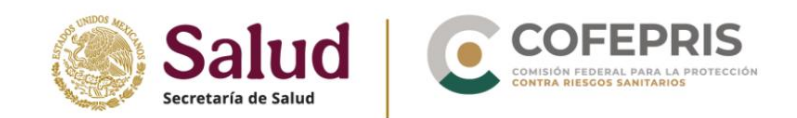

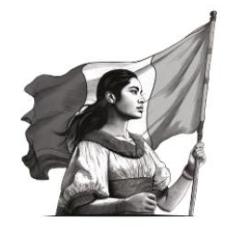

#### Assign roles and permissions to individuals

1. From the "Home" screen, click on your "Username" in the top right corner to open the corresponding menu. In the corresponding menu, click the "Add Permissions" button to open the screen that allows you to add the corresponding permissions to the group.

|                                                  | Inco                                                                                                  |                             | Dermisos                 |   |
|--------------------------------------------------|----------------------------------------------------------------------------------------------------|-----------------------------|--------------------------|---|
| olicitudes realizadas por                        | eombre del usuario                                                                                    | rémite O                    | Agregar Permiso          |   |
| • P                                              | 0 map s                                                                                               | le atención                 | Informacion              |   |
| COFEPRIS-04-010                                  |                                                                                                    | (+)                         | Nueva Solicitud 🥥        | 5 |
|                                                  |                                                                                                    |                             |                          |   |
| Enlaces                                          | ¿Qué es gob mic?                                                                                      | Denuncia cor                | tra servidores públicos  |   |
| Enlaces<br>Participa<br>Publicaciones Officiales | ¿Qué es gob.mx?<br>Es el portal único de trámites, información y participación<br>ciudadana. Lear más | Denuncia cor<br>Siguenos er | tita servidores públicos |   |

2. Click on the "E.Signature Certificate" button and upload the certificate file (.cer) of the natural person you want to add.

|                 | Inicio                                                                               | - | •    |
|-----------------|--------------------------------------------------------------------------------------|---|------|
| Agregal Fermion |                                                                                      |   | 2000 |
|                 | Carge el certificado de e firma del usuaño al que desea agregar permisos en el grupo |   |      |
|                 | Certificado de Estima                                                                |   |      |
|                 |                                                                                      |   |      |

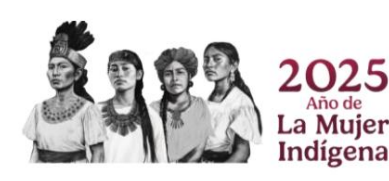

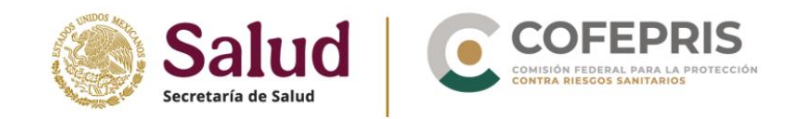

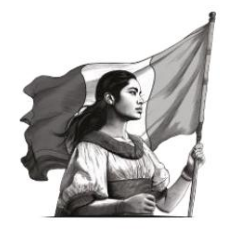

3. The platform will display the certificate's identification information: certificate number, expiration date, certificate holder's name, CURP (Customer Registration Number), RFC (Registered Citizenship and Immigration Code) with homoclave, and email address registered with the SAT (Tax Administration Service). Review this information before adding a new user to the group.

|               |                                                       |                    | Inicio       | - 😕 |     |
|---------------|-------------------------------------------------------|--------------------|--------------|-----|-----|
| igrepe Permit |                                                       |                    |              | 5   | 200 |
|               | Certificate<br>Certificate<br>Selectionar otro certif |                    | m            |     |     |
|               | May, Det Lettering                                    | Tennis St. Antinis | tilet accomm |     |     |

**4.** Below the RFC identification data you will be able to identify the menu to select the role of the person within the **group.** 

Select the desired "User Role" : editor or viewer.

|                 |                                                           | Inicio         |  | SE |      |
|-----------------|-----------------------------------------------------------|----------------|--|----|------|
| Agricjar Permit |                                                           |                |  |    | 2003 |
|                 | Cartificador<br>Vacconario<br>Seleccionar otro certificad | lo com         |  |    |      |
|                 | 80.05.00x800                                              | понно релосско |  |    |      |
|                 | Editor                                                    |                |  |    |      |

5. Once you've selected the role, you'll see a summary of the permissions granted by this role. Next to "Access Role," select the "Access Time" you want to assign to this individual within the group.

**Note:** Please note that all roles will be deactivated if the corresponding e.signature becomes invalid.

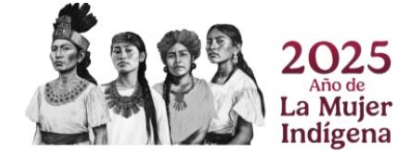

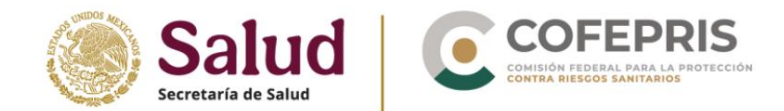

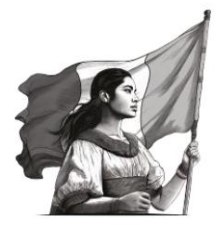

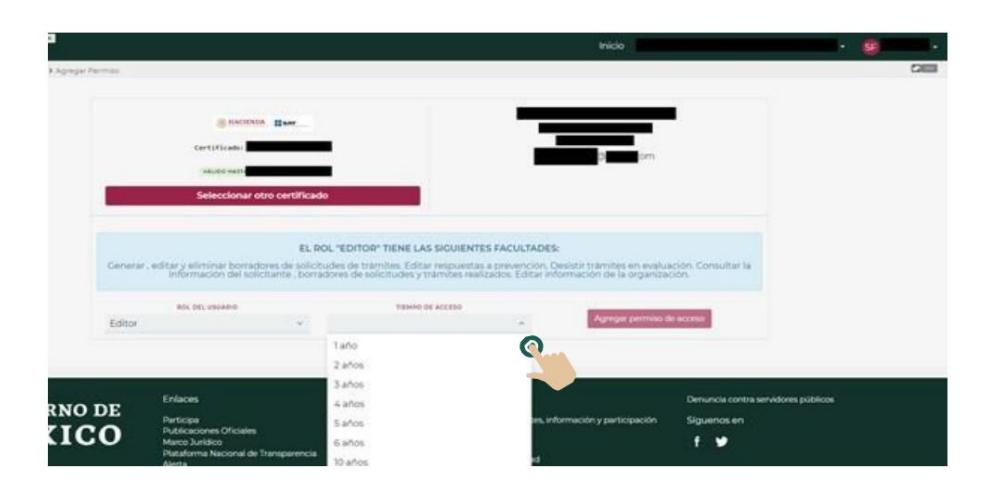

6. Then, click on the "Add access permission" button.

La Mujer Indígena

|                                                                                                    |                                                    |                                  |                                         |                                                                            |                                    | Inicio                                                                                                    | SF. |      |
|----------------------------------------------------------------------------------------------------|----------------------------------------------------|----------------------------------|-----------------------------------------|----------------------------------------------------------------------------|------------------------------------|----------------------------------------------------------------------------------------------------|-----|------|
|                                                                                                    | Perrola                                            |                                  |                                         |                                                                            |                                    |                                                                                                    |     | CALL |
|                                                                                                    |                                                    |                                  |                                         |                                                                            | 10                                 |                                                                                                    |     |      |
|                                                                                                    |                                                    |                                  |                                         |                                                                            |                                    |                                                                                                    |     |      |
| EL POL "EDITOR" TIENE LAS SICUIENTES FACULTADES:  ar bornactores de solicitudes de triamites. Editar respuestas à prevención. Destatir triamites en evaluación. Consultar la in del solicitude de tolectudes de tolectudes de tol  | Gertificados                                       |                                  | _                                       |                                                                            |                                    |                                                                                                    |     |      |
| Coloniar etro certificado  EL POL "EDITOR" TIENE LAS SIGUIENTES FACULTADES: ar borractores de solicitudes de tramites. Editar respuestas a prevención, Desatúr trámstes en evaluación. Consultar la nol solicitudes de tramites en evaluación.  Agregar permoso de acceso  Taño  Agregar permoso de acceso                                                                                                    | willow wette                                       |                                  |                                         |                                                                            |                                    | com                                                                                                    |     |      |
| EL POL "EDITOR" TIENE LAS SIGUIENTES FACULTADES:<br>ar borradores de solicitudes de tramites. Editar respuestas a prevención, Desatir Trámites en evaluación. Consultar la<br>n del solicitates de solicitudes y triamites neutrados. Editar información de la organización.                                                                                                    | Selecciona                                         | otro certific                    | ado                                     |                                                                            |                                    |                                                                                                    |     |      |
| EL POL "EDITOR" TIENE LAS SIQUIENTES FACULTADES:<br>ar borradores de solicitudes de tramites. Editar respuestas a prevención. Desate trámites en evaluación. Consultar la<br>in del solicitante, borradores de solicitudes y tramites realizados. Editar información de la organización.<br>Interes de solicitudes y tramites executados.<br>Editar información de la case.<br>Agregar permos de accese                                                                                                    | Par.                                               |                                  |                                         |                                                                            |                                    |                                                                                                    |     |      |
| ar borradores de solicitude de tramites. Editar respuestas a prevención. Desistir trámites en evaluación. Consultar la<br>in del solicitante, borradores de solicitudes y tramites realizados. Editar información de la organización.                                                                                                    |                                                    |                                  |                                         | P TIENE I AS SICURENTES                                                    | FACURTADES                         |                                                                                                    |     |      |
| in del solicitante, borradores de solicitudes y traimites realizados. Editar información de la organización.<br>Isano servico de acceso<br>unano taño contrato de acceso.                                                                                                    | Generar, editary eliminar bon                      | adores de sol                    | citudes de trá                          | mites. Editar respuestas                                                   | prevención. D                      | e<br>Desistir trámites en evaluación. Consultar la                                                                                                    |     |      |
| Altro Taño Cristi                                                                                                    | información del s                                  | olicitaritie , tio               | rradores de so                          | Holtudes y tramites realiz                                                 | ados, Editar in                    | formación de la organización.                                                                                                    |     |      |
| Agregar permise de acceso                                                                                                    | POLIDEL VIMARIO                                    |                                  |                                         | TIEMPO DE ACCEPO                                                           |                                    | and the second second se |     |      |
|                                                                                                    |                                                    |                                  | Taño                                    |                                                                            |                                    | Agregar permiso de acceso                                                                                                    |     |      |
| LUCAL ST CONTRACTOR ST CONTRACTOR ST CONTRAC | Generar, editar y eliminar bon<br>información dels | adores de sol<br>olicitante , bo | citudes de trá<br>redores de so<br>Taño | mites. Editar respuestas<br>licitudes y tramitos realiz<br>texno se acceso | a prevención. E<br>ados, Editar in | pesitifi r families en evaluación. Consultar la<br>formación de la organización.                                                                                                    |     |      |
|                                                                                                    | Editor                                             |                                  |                                         |                                                                            |                                    |                                                                                                    |     |      |

7. The system will display a box where you can confirm or cancel the role assignment to the individual. If the information displayed is correct, click the "Confirm" button.

| 2025 | Update Date: May 19, 2025                                                                                                    |
|------|----------------------------------------------------------------------------------------------------|
|      |                                                                                                    |
|      | Cancelar                                                                                                    |
|      | Generar , editar y elizinar borradores de sullcitudes de tránites. Editar respuestas a prevención. Desistir tránites en evaluación. Consultar la información del solicitante , borradores de sullcitudes y trániter evaliados. Editar información del asoguniación. |
|      | El usuario tendra las siguientes facultades:                                                                                                    |
|      | ¿ Esta seguro que desea agregar permisos de acceso como EDITOR al usuario                                                                                                    |
|      |                                                                                                    |

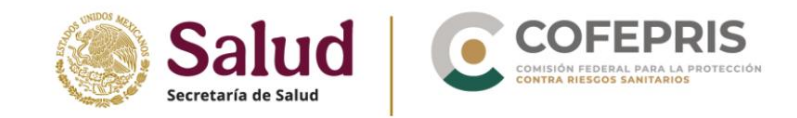

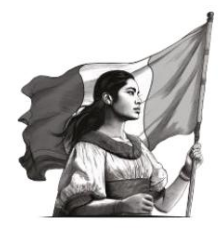

8. Once you confirm the action, the platform will direct you to the "Granted Operational **Permissions**" section where you can see all active users within the group.

|          |        |                                                             |                                  |                       | Inici                              |          |         | - | 8 | -     |
|----------|--------|-------------------------------------------------------------|----------------------------------|-----------------------|------------------------------------|----------|---------|---|---|-------|
| Partnasq |        | Permiso                                                     | s Operativ                       | vos Otor              | gados                              | 5        |         |   |   | CAREE |
| Ī        |        | ма                                                          | RIA DE LOS ANCELES<br>TOVA901007 | TOVAR VARGAS<br>EN7   | VAR VARGAS<br>7                    |          | Activos |   |   |       |
|          | USUARD | Bos<br>G Editor<br>Detailies del rol ~                      | CRUPO                            | 9400<br>23148         | 418<br>25-Octubre/2024<br>12-21-48 | + STATUS | REVOCAR |   |   |       |
|          |        | Solicitante Yitular<br>Persona Pitica<br>Detailes del rol ~ | JORUPO                           | 100494/2023<br>223187 | 108adowru/2006<br>96.05.30         | aittee   |         |   |   |       |

9. To return to the main section, click the "Home" button.

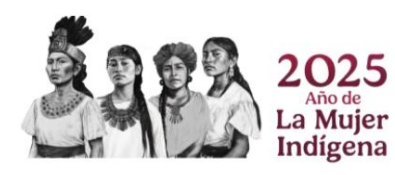

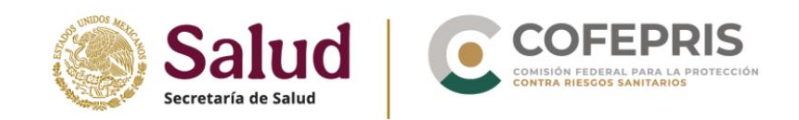

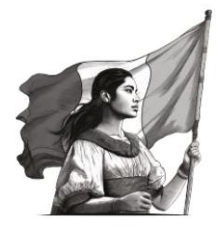

#### Revoke roles and permissions from individuals

1. From the "Home" screen , click on your "Username" in the top right corner to display the corresponding menu. Click on the "Permissions" button to display the "Operational Permissions Granted" screen.

| Solicitudes realizadas por                                      | Inicio<br>Nombre del usuano                 | Permisos<br>Agregar Permiso<br>Notificaciones |
|-----------------------------------------------------------------|---------------------------------------------|-----------------------------------------------|
| COFEPRIS-04-010<br>Solicitud de Autorización de Protocolo de Im | estigación en Seres Humanos (6 solicitudes) | Información     Nueva Solicitud               |
|                                                                 |                                             |                                               |
| Enlaces                                                         | ¿Qué es gob.mx?                             | Denuncia contra servidores públicos           |

**2.** In this section you can view the name of the active users, the role within the group, start and end dates of the assigned role.

|         |                                                            |             |                        | inido                     |        |         | - 6 | - |  |
|---------|------------------------------------------------------------|-------------|------------------------|---------------------------|--------|---------|-----|---|--|
|         | Permisos O                                                 | perativos ( | Otorgad                | os                        |        |         |     |   |  |
|         |                                                            |             | =                      |                           |        | Activos |     |   |  |
| VELARIO | - BOL                                                      | an(uese)    | 900                    | 114                       | status | REVOCAR |     |   |  |
|         | Solicitante Titular Persona<br>Floca<br>Detalles dal rol + | (ceuro)     | 195499303<br>17837     | 10946-am/2026<br>Ni 0530  | 8010   |         |     |   |  |
|         | Editor<br>Derailies del rol v                              | (CRUPO)     | 1900-1902-1923<br>1934 | Jaforstere/2004<br>Tottab | 1.000  | REVOCAR |     |   |  |
|         |                                                            |             |                        |                           |        |         |     |   |  |

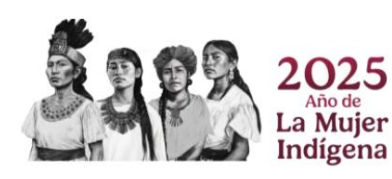

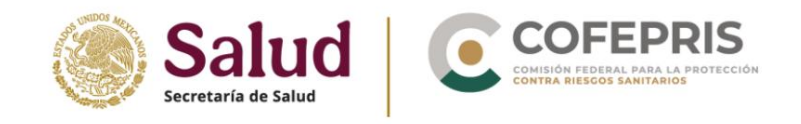

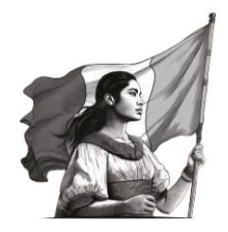

**3.** On the far right of the table, click the **"REVOKE"** button in the row corresponding to the individual whose previously granted permissions you want to remove.

|         |                                                             |           |                    | Inicio                    |          |         | ÷ | 9 |         |
|---------|-------------------------------------------------------------|-----------|--------------------|---------------------------|----------|---------|---|---|---------|
| -       | Permisos Op                                                 | perativos | Otorgad            | os                        |          |         |   |   | CARLING |
|         |                                                             |           | =                  |                           |          | Activos |   |   |         |
| 0504800 | - ROL                                                       | RECURSO   | INCIG              | 104                       | 67.475/5 | AEVOCKR |   |   |         |
|         | Solicitante Titular Persona<br>Fisica<br>Detalles del rol v | (CRUPO)   | 190499003<br>11137 | N 05 30                   | ACTIVE   |         |   |   |         |
|         | 🚯 Editor<br>Detalles del rol 🗸 🗸                            | /GRUPO    | * 250cmbre/2021    | 24/0:140/9/2024<br>10:140 | *****    | REVOCAR |   |   |         |

**4.** Immediately the platform will display a pop-up window where you can confirm the selected action. Select "**REVOKE**" to proceed with this action.

| ¿ Esta seguro de que desea revocar el permiso de Editor a P<br>REVOCAR CANCELAR |  |
|---------------------------------------------------------------------------------|--|
|                                                                                 |  |
|                                                                                 |  |

**5.** Once you confirm the action, the platform will direct you to the "**Granted Operational Permissions**" section where you can see all active users within the group.

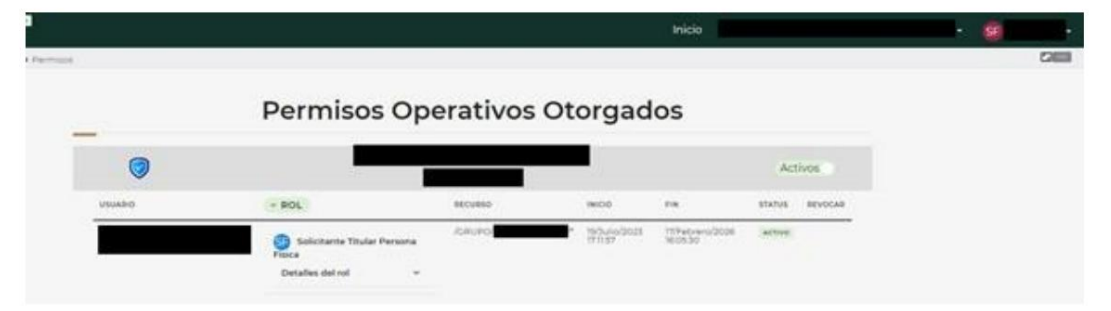

6. To continue with your procedures, click the "Start" button.

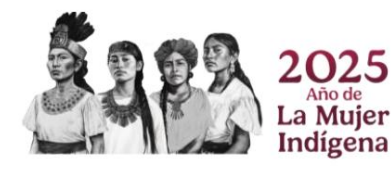

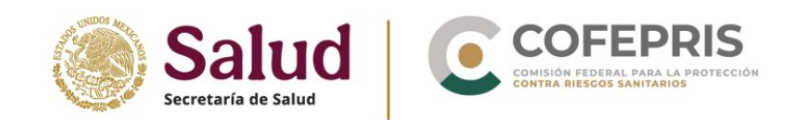

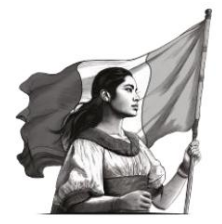

#### Review previously assigned roles and permissions, active and/or revoked

**1.** From the **"Home"** screen, click on the top right section where your account appears. **"Username"** to display the corresponding menu.

Click the **"Permissions"** button to display the "Operational Permissions Granted" screen . In this section, you can view the user's name, role within the group, start and end dates for the assigned role, and the role's status.

|                                               |                                                                         | Inicia                             | Nombre               | e del usuario                    | - 9 |        |
|-----------------------------------------------|-------------------------------------------------------------------------|------------------------------------|----------------------|----------------------------------|-----|--------|
| Solicitudes realizadas por                    | Nombré del usuario                                                      | iniciar una nueva solicitud de tri | imite O              | Agregar Permis<br>Notificaciones |     | CALLER |
| -                                             |                                                                         | O Pap de                           | atención             | Informacion                      |     |        |
| COFEPRIS-04-010                               |                                                                         |                                    | 0                    | Nueva Solicituo                  | •   |        |
| Solicitud de Autorización de Protocolo o      | le Investigación en Seres Humanos (6 solici                             | tudes)                             | 0                    |                                  |     |        |
|                                               |                                                                         |                                    |                      |                                  |     |        |
| Enlaces                                       | ¿Qué es gob.mu?                                                         |                                    | Denuncia             | contra servidores públic         | 506 |        |
| Enlaces<br>Parsopa<br>Publicaciones Oficiales | ¿Qué es gob.mx?<br>Es el portal único de trámite<br>ciudadana. Leer más | es, información y participación    | Denuncia<br>Siguence | contra servidores públis<br>s en | 005 |        |

2. To see the details about the functions that each role can perform, click on "Role details" of each of the users added to the group.

**Note:** The "Granted Operational Permissions" screen allows you to view the users and permissions that are active within a group, when this option is selected in the control in the upper right corner.

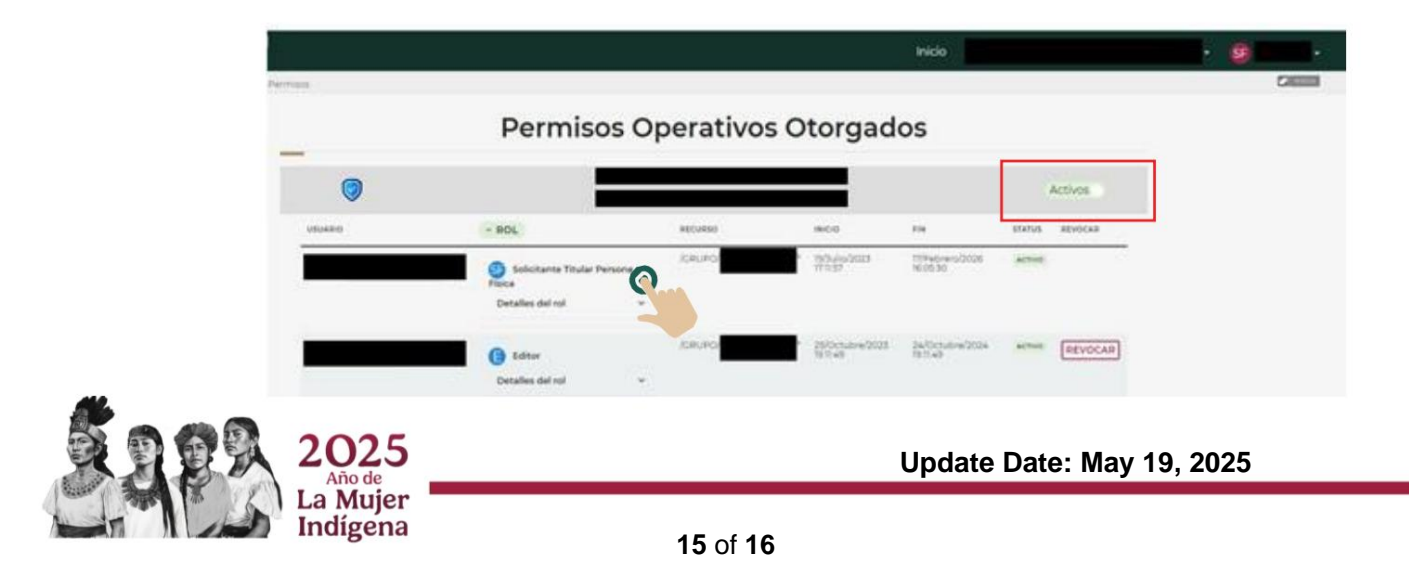

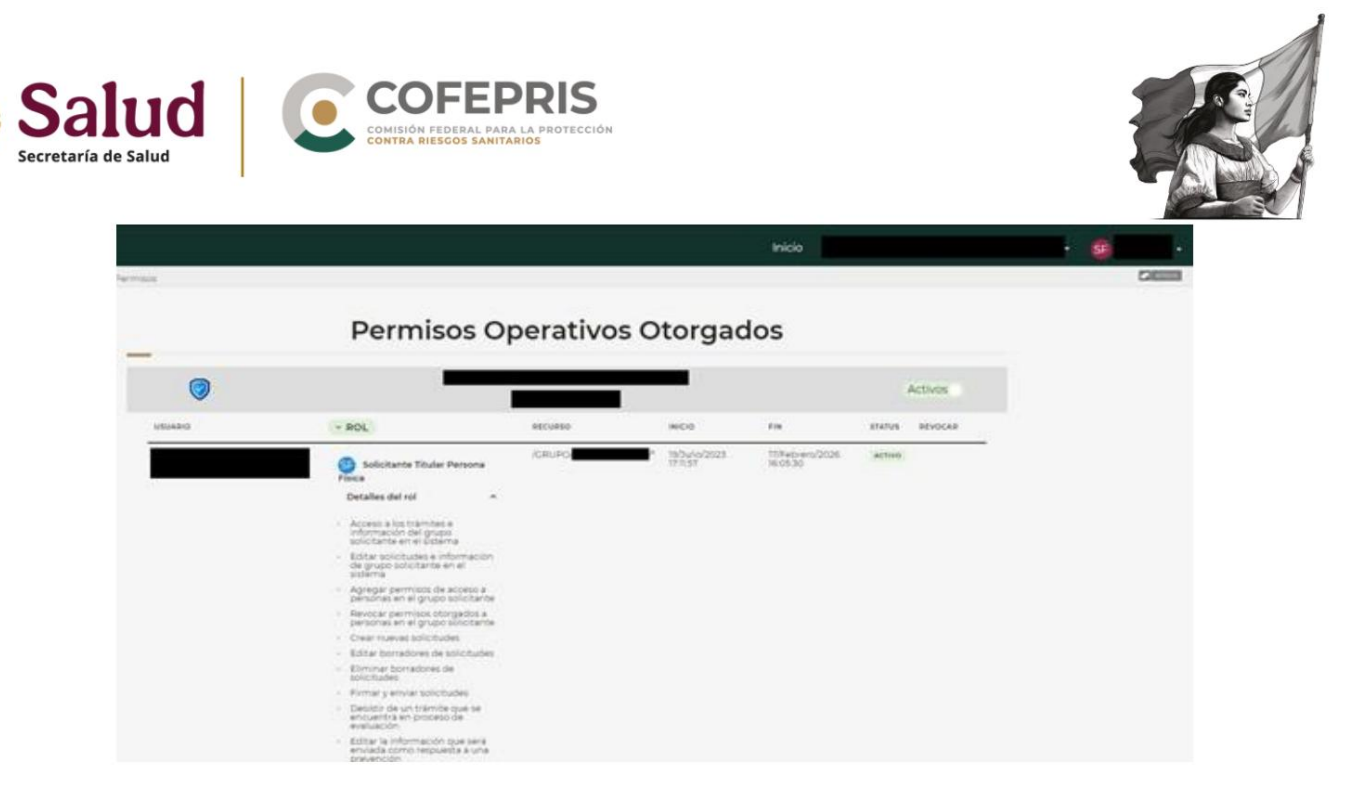

3. To hide this information, click on "Role Details" again.

**Note:** To view all revoked users and permissions, on the "Granted Operational Permissions" screen, click the control in the upper right corner of the table of granted permissions.

4. Once you click the control, the information will change from "Active" to "All," and you'll be able to view the history of users who have or have had permissions within the group. Users who are no longer active in the group will appear with "REVOKED" in the status section.

|          |                                                             |                                      |                        | Inicio                     |          |           | - 8 |       |
|----------|-------------------------------------------------------------|--------------------------------------|------------------------|----------------------------|----------|-----------|-----|-------|
| arrited. | Permisos O                                                  | perativos                            | Otorga                 | dos                        |          |           |     | 20000 |
|          | MARIA D                                                     | E LOS ANCELES TOVAR<br>TOVA901007EN7 | VARCAS                 |                            |          | • Todos 👩 |     |       |
| utuako   | - ROL                                                       | MOVINO                               | 800                    | **                         | status . | REVOCAR   |     |       |
|          | Solicitante Titular Persona<br>Fraica<br>Detalles del rol v | ADRUPCI                              | 935<br>935             | 11540-ani/2028<br>96:0530  | Alteria  |           |     |       |
|          | Editor<br>Detallies del ref v                               | KRUPC                                | * 250maw/027<br>319-49 | Selfendere 2024<br>1911-45 | Alter    | REVOCAR   |     |       |
|          | G Editor<br>Detailes del nol ~                              | JOR/PO                               | * 95463033<br>77934    | W0.490/2038<br>1719 34     |          |           |     |       |

5. To continue with your procedures, click the "Start" button.

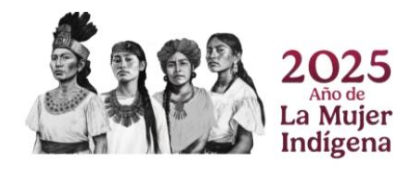